# ىلع LWA عم ةعئاشلا لكاشملا فاشكتسأ اهحالصإو 9800 WLCs

## تايوتحملا

| <u>قمدقمل ا</u>                                                                     |
|-------------------------------------------------------------------------------------|
| <u>قيساسألاا تابلطتملاا</u>                                                         |
| <u>تابا,طتمل</u>                                                                    |
| <u>قمدختس مل ا تانوك مل ا</u>                                                       |
| <u>قيساسأ تامولعم</u>                                                               |
| <u>9800 قېڭلىسالىلىا قېلىچىلىا قېشىلىا يە مەچچىلىا رەرىنغ يىلىغ (RA) قېشىم راڭآ</u> |
| <u>عقاوتم قافات</u>                                                                 |
| ل.يمعلاا روظنم نم ل.يمعلاا اهب رمي يتايا ل.جارملا                                   |
| <u>WLC روظنم نم ليمعلاا اهب رمي يتايا لجارمايا</u>                                  |
| <u>قعېاشلا امحالصاو ءاطخالا فاشكتسا تامويرانېس</u>                                  |
| <u>ققداصمل الشف تالاح</u>                                                           |
| <u>ال صتم ليمعلا رەظي نەلو مدختسملال لىخدمانا رەظي ال</u>                           |
| لااصتالااب لايمعلا موقري الدو مدختس ملال لرخدمانا راهظا متي مل                      |
| <u>IP ناونغ دايغ نويخاەتاتا غالىمغانا لىصحي ال</u>                                  |
| <u>ېېئامېلا لېمعلىل قصصخمايا قپاوتايا ضرع مېت مار</u>                               |
| يى:اەنابا لېيمغانا، چېچېن لېكشېد مېښخمانا، لېخدمانا، راەظا مېتې مړل                 |
| <u>"عېقوټاتا نم قيقرحتايا ليشف/نمآ ريغ لياصټاليا" نا Portal ليونې</u>               |
| <u>ةل ص تاذ تامول عم</u>                                                            |

## ەمدقملا

ةقداصمب WLAN ةكبشب نيلصتملا ءالمعلا عم ةعئاشلا لكاشملا دنتسملا اذه فصي WLAN قكبشب نيلصتمل الله علي ع ةيلحم بيو (LWA).

## ةيساسألا تابلطتملا

## تابلطتملا

:ب ةيساسأ ةفرعم كيدل نوكت نأب Cisco يصوت

- تم 8000 ةلسلسلا نم (WLC) ةيكلساللا AN تكبش يف مكحتلا ةدجو Cisco.
- اەنيوكتو (LWA) ةيلحملا بيولا ققداصمل ماعلا مەڧلا.

## ةمدختسملا تانوكملا

ةغيص زاهجو ةيجمرب اذه ىلع ةقيثو اذه ىلع ةمولعملا تسسأ:

- 9800-CL WLC
- Cisco 9120AXI لوصو ةطقن •
- 9800 WLC Cisco IOS® XE، رادصإلا 17.9.3

ةصاخ ةيلمعم ةئيب يف ةدوجوملا ةزهجألاا نم دنتسملا اذه يف ةدراولا تامولعملا ءاشنإ مت. تناك اذإ .(يضارتفا) حوسمم نيوكتب دنتسملا اذه يف ةمدختسُملا ةزهجألاا عيمج تأدب رمأ يأل لمتحملا ريثأتلل كمهف نم دكأتف ،ليغشتلا ديق كتكبش.

## ةيساسأ تامولعم

لسلام تركب العن من عون وه LWA تقداصم ترم عون وه LWA تقداصم العن عون وه LWA تكبش ديدجت دعب ،لاصتالا لواحي يذلا يفرطلا ليمعلا لثمي ثيح (WLC) تيكلساللا مدختسم مسا لاخدا مدختسملل نكمي ،قباوبلا هذه يف .مدختسملل قباوب ،قمئاقلا تم WLAN قكبشب لاصتالا عامنإل (ددحملا نيوكتلا بسح) رورم قملكو

لوح تامولعملا نم ديزم ىلع لوصحلل <u>قېلحملا بېولا ةقداصم نېوكت</u> نيوكت ليلد عجار زارط (WLC) ةيكلساللا ةيلحملا ةكبشلا يف مكحتلا رصنع ىلع LWA نيوكت ةيفيك 9800.

## ةيلحملا ةكبشلا يف مكحتلا رصنع ىلع (RA) ةعشم راثآ 9800 ةيكلساللا

فاشكتسأ دنع اهمادختسإ نكمي اهلحو تالكشملا فاشكتسال ةعىءار ةادأ يه ةعشملا راثآلا ةيلحملا ةكبشلا يف مكحتلا ةدحوب قلعتي اميف اهحالصاو ةفلتخملا تالكشملا توطخلاب مق ،RA راثآ عيمجت لجأ نم .ءالمعلا لاصتاو (WLC) ةيكلساللا

:ةيموسرلا مدختسملا ةەجاو نم

- .عشملا عبتتلا < اهحالصإو ءاطخألا فاشكتسأ ىلإ لقتنا .
- .ةيمومعلا يطرشلا ءاطخألا حيحصت ةلاح نيكمتل عدب ىلع رقنا .2
- متي .ليمعلاب صاخلا MAC ناونع لخدأ .ةقثبنم ةذفان حتفت .ةفاضإ + قوف تقطقط .3 وأ MAC (aabb.ccdd.eef، aabb.ccdd.eee، aa:bb:cc:dd:ee:ff، وأ لوبق aa:bb:cc:dd:ee:ff). زاهجلا ىلع قيبطت قوف رقنا مث
- . تارم 4 وأ 3 ةلكشملا جاتنا ديعي ليمعلا لعج .4
- .ديلوت قوف تقطقط ،رادصإلا تَخْسَنْتُسا نِإِ اَمَ .5
- نم سيل ،ةلااحلا هذه يف) .قئاقد 10 رخآ تالجس ءاشنإ .ةديدج ةقثبنم ةذفان حتف مت .6 ةجلاعم رظتناو زاهجلا ىلع قيبطت قوف رقنا .(ةيلخادلا تالجسلا نيكمت يرورضلا فلملا
- 7. ليزنتلا ةنوقيأ ىلع رقنا ،فلملا ءاشنإ درجمب.

| Troubleshooting * > Radioactive Trace  |                     |
|----------------------------------------|---------------------|
| Conditional Debug Global State Started |                     |
| + Add × Delete Start Stop              |                     |
| MAC/IP Address T Trace file            |                     |
| H 4 0 F H 10 ¥                         | No items to display |

### يطرشلا ءاطخألاا حيحصت نيكمت

| Troubles | hooting * > Radioac  | tive Trace   |            |                                       |                                      |                 |
|----------|----------------------|--------------|------------|---------------------------------------|--------------------------------------|-----------------|
|          | onal Debug Global St | ste: Started |            |                                       |                                      |                 |
|          | MAC/IP Address       |              | Trace file | Add MAC/IP Address<br>MAC/IP Address* | Enter a MAC/IP Address every newline | *               |
| in n     | 0 > = 10             | •            |            |                                       | 3333.3333.3333                       |                 |
|          |                      |              |            |                                       |                                      |                 |
|          |                      |              |            |                                       |                                      |                 |
|          |                      |              |            |                                       |                                      |                 |
|          |                      |              |            | D Cancel                              |                                      | Apply to Device |

ليمعلل MAC ناونع ةفاضإ

| Conditional Debug Global State: Stated                                                                                                    | Troubleshooting * > Radioactive Trace   |                                |                                               |
|----------------------------------------------------------------------------------------------------|-----------------------------------------|--------------------------------|-----------------------------------------------|
| • Add       • Stati       • Stati                                                                                                    | Conditional Debug Global State: Started |                                | Enter time interval                           |
| MAQ/P Address     Trace file       assas assas     Image: Solution region of Sult in the solution region of Sult in the solution region regradient regrad region regrad region region region region | + Add × Delete ✓ Start ■ Stop           |                                | Enable Internal Logs                          |
| ▲ ASSA ASSAS       ▶ Concess         ▲ ▲ ▲ ▲ ▲ ▲ ▲ ▲ ▲ ▲ ▲ ▲ ▲ ▲ ▲ ▲ ▲ ▲ ▲                                                                                                    | MAC/IP Address T Trace fee              |                                | Opiniotation rogis for read     (i) Thinkites |
| <ul> <li>since last boot</li> <li>0-4294967295 seconds ▼</li> <li>Cancel</li> <li>Cancel</li> </ul>                                                                                                    |                                         | F Generate<br>1 - 1 of 1 items | O 1 hour                                      |
| O 0-4294967295 seconds ▼<br>Cancel Apply to Device                                                                                                    |                                         |                                | since last boot                               |
| Cancel 🗎 Apply to Device                                                                                                    |                                         |                                | O 0-4294967295 seconds v                      |
|                                                                                                    |                                         |                                | Cancel Apply to Device                        |

قئاقد 10 رخآ تالجس ءاشنإ

| Troublesh | ooting * > Radioactive Trace     |                                                     |                  |         |                |                             |  |
|-----------|----------------------------------|-----------------------------------------------------|------------------|---------|----------------|-----------------------------|--|
| Conditio  | onal Debug Global State: Started |                                                     |                  |         |                |                             |  |
| + Add     | X Delete 🗸 Start                 | E Stop                                              |                  | - 0     | Status ()      |                             |  |
|           | MAC/IP Address                   | Trace file                                          |                  |         | State          | Logs generation in progress |  |
| 0         | 8888.8888.8888                   | C Logs are being generated. Please wait till it con | npletes Generate |         | MAC/IP Address | 3333.3333.3333              |  |
| 14        | 1 ≥ ≥ 10 ¥                       |                                                     | 1 - 1 of         | 1 items | Start Time     | 04/12/2024 17:46:16         |  |
|           |                                  |                                                     |                  |         | End Time       | -                           |  |

متي ىتح رظتنا

| Conditional Debug Global State: S | tarted                            |                  |                 |                                 |
|-----------------------------------|-----------------------------------|------------------|-----------------|---------------------------------|
| + Add X Delete                    | Start Stop                        |                  | Last Run Result |                                 |
| MAC/IP Address                    | Trace file                        |                  | ✓ State         | Successful                      |
| assa.assa.assa                    | debugTrace_aaaa.aaaa.aaaa.txt 📥 🛅 | ► Generate       |                 | See Details                     |
| H H 1 H H 10 V                    |                                   | 1 - 1 of 1 items | MAC/IP Address  | 8888.8888.8888                  |
|                                   |                                   |                  | Start Time      | 04/12/2024 17:46:16             |
|                                   |                                   |                  | End Time        | 04/12/2024 17:46:17             |
|                                   |                                   |                  | Trace file      | debugTrace_aaaa.aaaa.aaaa.txt 🛓 |

فلملا ليزنتب مق فلملا ءاشنإ

:رماوألا رطس ةەجاو نم

oting \* > Radioactive Trace

### <#root>

WLC# debug wireless mac

<mac-address>

monitor-time 600

### ىمسي ةتقۇملا ديەمتلا قركاذ يف ديدج فلم ءاشنا متي ra\_trace\_mac-<macaddress>\_hhmss.xxx\_timezone\_dayWeek\_month\_day\_year.log

### <#root>

WLC# more bootflash:

ra\_trace\_MAC\_<mac-address>\_HHMMSS.XXX\_timezone\_DayWeek\_Month\_Day\_year.log

### ليلحتلل يجراخ مداخ ىلٍ فلملا خسنا

### <#root>

WLC# copy bootflash:

ra\_trace\_MAC\_<mac-address>\_HHMMSS.XXX\_timezone\_DayWeek\_Month\_Day\_year.log
ftp://username:password@<ftp-server-ip>/path/RATRACE\_FILENAME.txt

<u>طابترالا اذه</u> ىلإ عوجرلا ىجري ،عشملا عبتتلا لوح تامولعملا نم ديزمل.

## عقوتم قفدت

LWA. ل لمعلا ويرانيس مەفل تامولعملا ىلإ عجرا

ليمعلا روظنم نم ليمعلا اهب رمي يتلا لحارملا

- 1. ةكبشب طبتري ليمعلا ةياهن WLAN.
- 2. نيعم IP ناونع يلع ليمعلا لصحي.
- .يئاەنلا ليمعلا ىلإ ةباوبلا ميدقت متي
- 4. لوخدلا ليجست دامتعا تانايب لاخداب يئاەنلا ليمعلا موقي.
- .يئاەنلا ليمعلا ةقداصم تمت .5
- 6. تنرتنإلا ضارعتسإ نم يئاەنلا ليمعلا نكمت.

WLC روظنم نم ليمعلا اهب رمي يتلا لحارملا

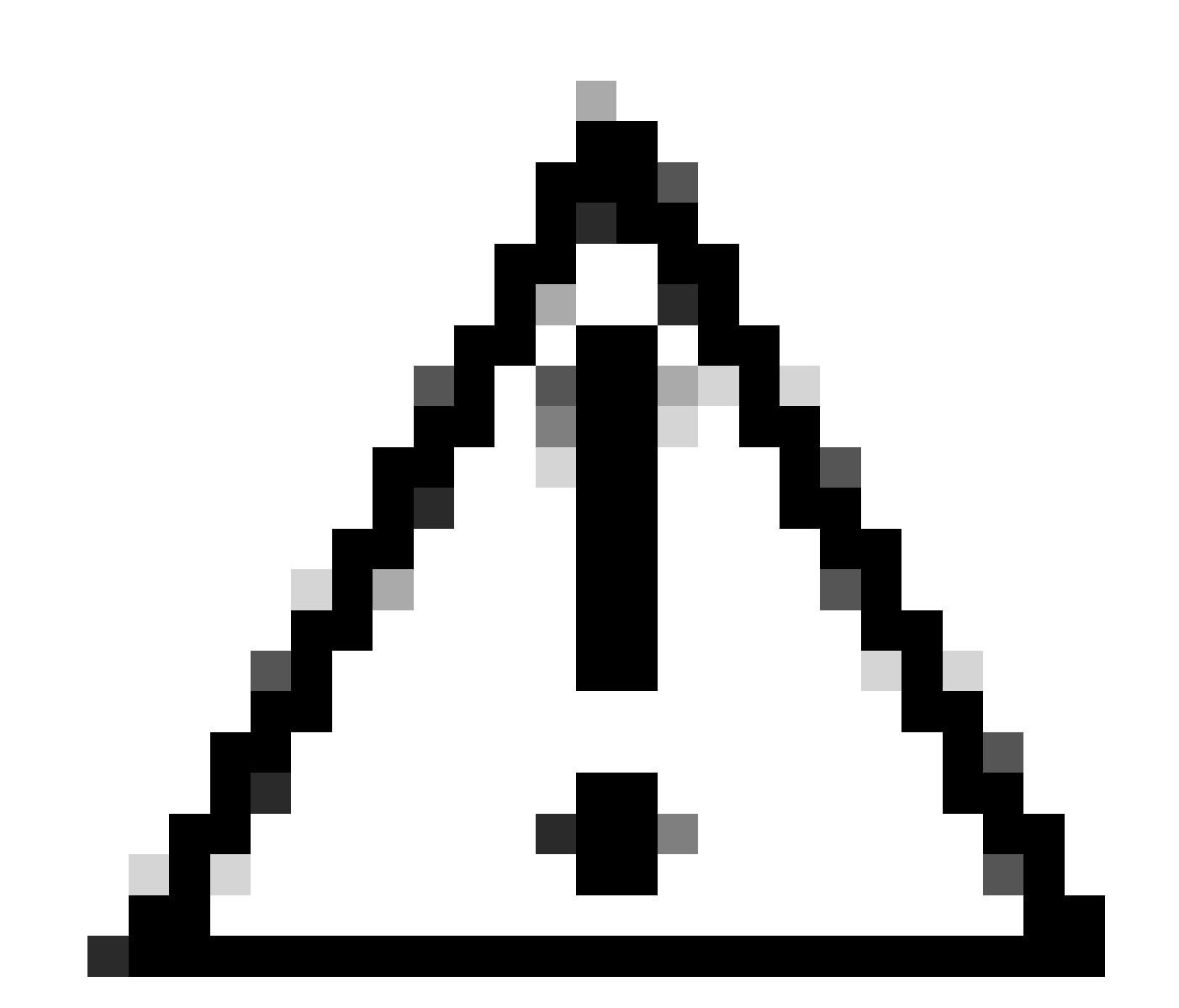

ضارغأل (RA) طشنلاا ويدارلا عبتت نم تالجسلا نم ديدعلا لهاجت مت :ريذحت ةطاسبلاا.

(WLAN) ةيكلساللا ةيلحملا ةكبشلاب طبتري ليمعلا ةياهن

#### <#root>

MAC: aaaa.bbbb.cccc

Association received

. BSSID d4e8.801a.3063, WLAN LWA-SSID, Slot 0 AP d4e8.801a.3060, APD4E8.8019.608C, old BSSID d4e8.801a. MAC: aaaa.bbbb.cccc Received Dot11 association request. Processing started,SSID: LWA-SSID, Policy profi MAC: aaaa.bbbb.cccc Client state transition: S\_CO\_L3\_AUTH\_IN\_PROGRESS -> S\_CO\_L3\_AUTH\_IN\_PROGRESS MAC: aaaa.bbbb.cccc Dot11 ie validate ext/supp rates. Validation Passed for Supported rates radio\_type MAC: aaaa.bbbb.cccc WiFi direct: Dot11 validate P2P IE. P2P IE not present. MAC: aaaa.bbbb.cccc dot11 send association response. Framing association response with resp\_status\_code MAC: aaaa.bbbb.cccc Dot11 Capability info byte1 1, byte2: 14 MAC: aaaa.bbbb.cccc WiFi direct: skip build Assoc Resp with P2P IE: Wifi direct policy disabled MAC: aaaa.bbbb.cccc Clearing old call info. MAC: aaaa.bbbb.cccc dot11 send association response. Sending assoc response of length: 161 with resp\_st MAC: aaaa.bbbb.cccc

#### Association success.

AID 1, Roaming = True, WGB = False, 11r = False, 11w = False Fast roam = False MAC: aaaa.bbbb.cccc DOT11 state transition: S\_DOT11\_ASSOCIATED -> S\_DOT11\_ASSOCIATED

### L2 ةقداصم

#### <#root>

MAC: aaaa.bbbb.cccc Starting L2 authentication. Bssid in state machine:d4e8.801a.3063 Bssid in request MAC: aaaa.bbbb.cccc Client state transition: S\_CO\_L3\_AUTH\_IN\_PROGRESS -> S\_CO\_L2\_AUTH\_IN\_PROGRESS MAC: aaaa.bbbb.cccc L2 Authentication initiated. method WEBAUTH, Policy VLAN 0, AAA override = 1 [aaaa.bbbb.cccc:capwap\_90400002] -

#### authc\_list: forwebauth

[aaaa.bbbb.cccc:capwap\_90400002] - authz\_list: Not present under wlan configuration MAC: aaaa.bbbb.cccc Client auth-interface state transition: S\_AUTHIF\_WEBAUTH\_PENDING -> S\_AUTHIF\_WEBAUT MAC: aaaa.bbbb.cccc IP-learn state transition: S\_IPLEARN\_COMPLETE -> S\_IPLEARN\_COMPLETE MAC: aaaa.bbbb.cccc Client auth-interface state transition: S\_AUTHIF\_WEBAUTH\_PENDING -> S\_AUTHIF\_WEBAUT MAC: aaaa.bbbb.cccc

L2 Authentication of station is successful.

, L3 Authentication : 1

### نيعم IP ناونع يلع ليمعلا لصحي

#### <#root>

MAC: aaaa.bbbb.cccc Client state transition: S\_CO\_DPATH\_PLUMB\_IN\_PROGRESS -> S\_CO\_IP\_LEARN\_IN\_PROGRESS MAC: aaaa.bbbb.cccc IP-learn state transition: S\_IPLEARN\_COMPLETE -> S\_IPLEARN\_COMPLETE MAC: aaaa.bbbb.cccc

Received ip learn response. method: IPLEARN\_METHOD\_DHCP

L3 ةقداصم

#### <#root>

MAC: aaaa.bbbb.cccc Client state transition: S\_CO\_IP\_LEARN\_IN\_PROGRESS -> S\_CO\_L3\_AUTH\_IN\_PROGRESS MAC: aaaa.bbbb.cccc

L3 Authentication initiated. LWA

MAC: aaaa.bbbb.cccc Client auth-interface state transition: S\_AUTHIF\_WEBAUTH\_PENDING -> S\_AUTHIF\_WEBAUTH

IP ناونع يلع ليمعلا لصحي

#### <#root>

RX: DHCPv4 from interface capwap\_90400002 on vlan 100 Src MAC: aaaa.bbbb.cccc Dst MAC: ffff.ffff.ffff s TX: DHCPv4 from interface capwap\_90400002 on vlan 100 Src MAC: aaaa.bbbb.cccc Dst MAC: ffff.ffff.ffff s RX: DHCPv4 from interface Gi2 on vlan 100 Src MAC: cccc.bbbb.aaaa Dst MAC: aaaa.bbbb.cccc src\_ip: Y.Y.Y TX: DHCPv4 from interface Gi2 on vlan 100 Src MAC: cccc.bbbb.aaaa Dst MAC: aaaa.bbbb.cccc src\_ip: Y.Y.Y RX: DHCPv4 from interface capwap\_90400002 on vlan 100 Src MAC: aaaa.bbbb.cccc Dst MAC: ffff.ffff.ffff s TX: DHCPv4 from interface capwap\_90400002 on vlan 100 Src MAC: aaaa.bbbb.cccc Dst MAC: ffff.ffff.fff s TX: DHCPv4 from interface capwap\_90400002 on vlan 100 Src MAC: aaaa.bbbb.cccc Dst MAC: ffff.ffff.fff s RX: DHCPv4 from interface Gi2 on vlan 100 Src MAC: cccc.bbbb.aaaa Dst MAC: aaaa.bbbb.cccc src\_ip: Y.Y.Y TX: DHCPv4 from interface Gi2 on vlan 100 Src MAC: cccc.bbbb.aaaa Dst MAC: aaaa.bbbb.cccc src\_ip: Y.Y.Y TX: DHCPv4 from interface Gi2 on vlan 100 Src MAC: cccc.bbbb.aaaa Dst MAC: aaaa.bbbb.cccc src\_ip: Y.Y.Y MAC: aaaa.bbbb.cccc IP-learn state transition: S\_IPLEARN\_COMPLETE ->

S\_IPLEARN\_COMPLETE

ةباوبلا ةجلاعم

#### <#root>

[aaaa.bbbb.cccc][X.X.X.X]capwap\_90400002

HTTP GET request

[aaaa.bbbb.cccc] [X.X.X.X] capwap\_90400002

Parse GET, src [X.X.X.X] dst [Z.Z.Z.Z] url [http://connectivitycheck.gstatic.com/generate\_204]

[aaaa.bbbb.cccc][X.X.X.X]capwap\_90400002 Read complete: parse\_request return 8 [aaaa.bbbb.cccc][X.X.X.X]capwap\_90400002 Param-map used: lwa-parameter\_map [aaaa.bbbb.cccc][X.X.X.X]capwap\_90400002

State GET\_REDIRECT -> GET\_REDIRECT

[...]

[aaaa.bbbb.cccc][X.X.X.X]capwap\_90400002

GET rcvd when in GET\_REDIRECT state

```
[aaaa.bbbb.cccc][X.X.X.X]capwap_90400002
HTTP GET request
[aaaa.bbbb.cccc][X.X.X.X]capwap_90400002
Parse GET, src [X.X.X.X] dst [192.0.2.1] url [https://<virtual-ip-address>:443/login.html?redirect=https
[aaaa.bbbb.cccc][X.X.X.X]capwap_90400002 Read complete: parse_request return 10
```

[aaaa.bbbb.cccc] [X.X.X.X] capwap\_90400002

Param-map used: lwa-parameter\_map

[aaaa.bbbb.cccc] [X.X.X.X] capwap\_90400002

State GET\_REDIRECT -> LOGIN

[aaaa.bbbb.cccc] [X.X.X.X] capwap\_90400002

Sending Webauth login form

, len 8076
[...]
[aaaa.bbbb.cccc][X.X.X.X]capwap\_90400002

POST rcvd when in LOGIN state

```
[aaaa.bbbb.cccc][X.X.X.X]capwap_90400002 get url: /login.html
[aaaa.bbbb.cccc][X.X.X.X]capwap_90400002 Read complete: parse_request return 4
[aaaa.bbbb.cccc][X.X.X.X]capwap_90400002 Param-map used: lwa-parameter_map
[aaaa.bbbb.cccc][X.X.X.X]capwap_90400002 State LOGIN -> AUTHENTICATING
[aaaa.bbbb.cccc][X.X.X.X]capwap_90400002 45876/176 IO state READING -> AUTHENTICATING
[aaaa.bbbb.cccc][X.X.X.X]capwap_90400002 Param-map used: lwa-parameter_map
[aaaa.bbbb.cccc][X.X.X.X]capwap_90400002
```

```
State AUTHENTICATING -> AUTHC_SUCCESS
```

```
ليصوتلا ةياهن ليمع ىلع اهقىبطت متيس يتلا WLC تايلمع تامولعم
```

<#root>

[aaaa.bbbb.cccc:capwap\_90400002]

Authc success from WebAuth, Auth event success

[aaaa.bbbb.cccc:capwap\_90400002] Raised event

APPLY\_USER\_PROFILE

(14)

```
[aaaa.bbbb.cccc:capwap_90400002] Raised event RX_METHOD_AUTHC_SUCCESS (3)
[aaaa.bbbb.cccc:capwap_90400002] SM will not send event Template Deactivated to PRE for 0xAE000012
[aaaa.bbbb.cccc:capwap_90400002] SM will not send event Template Deactivated to PRE for 0xAE000012
```

Authentication Success.

Resolved Policy bitmap:4 for client aaaa.bbbb.cccc

```
Applying Attribute :
username 0 "cisco"
Applying Attribute : aaa-author-type 0 1 (0x1)
Applying Attribute : aaa-author-service 0 16 (0x10)
Applying Attribute : clid-mac-addr 0 3a e6 3b 9a fc 4a
Applying Attribute : addr 0 0xac104206
Applying Attribute : addrv6 0 "p€"
Applying Attribute : addrv6 0 " ?Ì??"
Applying Attribute : addrv6 0 " ?Ì??"
Applying Attribute : addrv6 0 " ?Ì??"
Applying Attribute : target-scope 0 0 [client]
Applying Attribute : audit-session-id 0 "1A4210AC0000001C5B12A51C"
Applying Attribute : aaa-unique-id 0 28 (0x1c)
Applying Attribute : client-iif-id 0 4261415483 (0xfe000a3b)
Applying Attribute :
vlan-id 0 100 (0xa63)
Applying Attribute : session-linksec-secured 0 False
Applying Attribute : nas-ip-address 0 0x0
Applying Attribute : nas-ipv6-Address 0 ""
Applying Attribute : interface 0 ""
Applying Attribute : port-type 0 19 [802.11 wireless]
Applying Attribute : nas-port 0 10014 (0x40eba)
Applying Attribute :
cisco-wlan-ssid 0 "LWA-SSID"
Applying Attribute :
wlan-profile-name 0 "LWA-SSID"
Applying Attribute : dnis 0 "d4-e8-80-1a-30-60:LWA-SSID"
Applying Attribute : formatted-clid 0 "3a-e6-3b-9a-fc-4a"
Applying Attribute : bsn-wlan-id 0 16 (0x10)
Applying Attribute : nas-identifier-wireless 0 "LWA-SSID"
Applying Attribute : timeout 0 86400 (0x15180)
Applying Attribute : priv-lvl 0 1 (0x1)
Applying Attribute : timeout 0 86400 (0x15180)
Applying Attribute :
method 0 1 [webauth]
Applying Attribute : clid-mac-addr 0 3a e6 3b 9a fc 4a
Applying Attribute : intf-id 0 2420113410 (0x90400002)
[aaaa.bbbb.cccc:capwap_90400002] auth mgr attr add/change notification is received for attr username(45
[aaaa.bbbb.cccc:capwap_90400002] SM Notified attribute
Add/Update username cisco
[aaaa.bbbb.cccc:capwap_90400002]
```

Received User-Name cisco for client aaaa.bbbb.cccc

[aaaa.bbbb.cccc:capwap\_90400002] auth mgr attr add/change notification is received for attr auth-domain [aaaa.bbbb.cccc:capwap\_90400002] Method webauth changing state from 'Running' to 'Authc Success' [aaaa.bbbb.cccc:capwap\_90400002] Context changing state from 'Running' to 'Authc Success' [aaaa.bbbb.cccc:capwap\_90400002]

Username cisco received

[aaaa.bbbb.cccc:capwap\_90400002]

WLAN ID 16 received

### لصتملا يفرطلا ليمعلا ىلع مدختسملا فيرعت فلم WLC قبطي

<#root>

```
Applied User Profile: aaa-author-type 0 1 (0x1)
Applied User Profile: aaa-author-service 0 16 (0x10)
Applied User Profile: clid-mac-addr 0 3a e6 3b 9a fc 4a
Applied User Profile: target-scope 0 0 [client]
Applied User Profile: aaa-unique-id 0 28 (0x1c)
Applied User Profile: client-iif-id 0 4261415483 (0xfe000a3b)
Applied User Profile: vlan-id 0 100 (0xa63)
Applied User Profile:session-linksec-secured 0 False
Applied User Profile: nas-ip-address 0 0x0
Applied User Profile: nas-ipv6-Address 0 ""
Applied User Profile: interface 0 ""
Applied User Profile: port-type 0 19 [802.11 wireless]
Applied User Profile: nas-port 0 10014 (0x40eba)
Applied User Profile:
cisco-wlan-ssid 0 "LWA-SSID"
Applied User Profile:
wlan-profile-name 0 "LWA-SSID"
Applied User Profile:nas-identifier-wireless 0 "LWA-SSID"
Applied User Profile: priv-lvl 0 1 (0x1)
Applied User Profile: method 0 1 [webauth]
Applied User Profile:
clid-mac-addr 0 3a e6 3b 9a fc 4a
Applied User Profile: intf-id 0 2420113410 (0x90400002)
Applied User Profile:
username 0 "cisco"
Applied User Profile: bsn-wlan-id 0 16 (0x10)
Applied User Profile: timeout 0 86400 (0x15180)
Applied User Profile: timeout 0 86400 (0x15180)
MAC: aaaa.bbbb.cccc Link-local bridging not enabled for this client, not checking VLAN validity
[aaaa.bbbb.cccc:capwap_90400002]
User Profile applied successfully - REPLACE
```

[aaaa.bbbb.cccc:capwap\_90400002] auth mgr attr add/change notification is received for attr method(757)

[aaaa.bbbb.cccc:capwap\_90400002]
Raised event AUTHZ\_SUCCESS (11)
[aaaa.bbbb.cccc:capwap\_90400002]
Context changing state from 'Authc Success' to 'Authz Success'

### بيولا ةقداصم تلمتكا

#### <#root>

MAC: aaaa.bbbb.cccc

L3 Authentication Successful.

```
ACL:[]
MAC: aaaa.bbbb.cccc Client auth-interface state transition: S_AUTHIF_WEBAUTH_PENDING ->
```

S\_AUTHIF\_WEBAUTH\_DONE

يئاەنلا ليمعلا ىلع ةقبطملا AAA تامس

```
<#root>
[ Applied attribute : username 0 "
cisco
" ]
[ Applied attribute : bsn-wlan-id 0 16 (0x10) ]
[ Applied attribute : timeout 0 86400 (0x15180) ]
[ Applied attribute : timeout 0 86400 (0x15180) ]
[ Applied attribute :bsn-vlan-interface-name 0 "
myvlan
```

ר "

### ليغشتلا ةلاح ىلإ يئاەنلا ليمعلا لوصو

<#root>

Managed client RUN state notification: aaaa.bbbb.cccc MAC: aaaa.bbbb.cccc Client state transition: S\_CO\_L3\_AUTH\_IN\_PROGRESS ->

S\_CO\_RUN

## ةعئاشلا اهحالصإو ءاطخألا فاشكتسأ تاهويرانيس

### ةقداصملا لشف تالاح

تارابتعإلا

- . ةحيحصلا دامتعالا تانايب لاخدإ دعب "ةقداصملا تلشف" رهاظلا لخدملا لوقي •
- . "بيو ةقداصم قيلعت" ةلاح يف ليمعلا WLC رەظت
- مدختسملل يرخأ ةرم ةيلوألا ةيادبلا ةحفص ضرع متي •

WLC RA تاراسم

<#root>

```
[aaaa.bbbb.cccc][X.X.X.X]capwap_90400002 Param-map used: lwa-parameter_map
[aaaa.bbbb.cccc][X.X.X.X]capwap_90400002 State LOGIN -> AUTHENTICATING
[aaaa.bbbb.cccc][X.X.X.X]capwap_90400002 40828/176 IO state READING -> AUTHENTICATING
[aaaa.bbbb.cccc][X.X.X.X]capwap_90400002
```

Param-map used: lwa-parameter\_map

[aaaa.bbbb.cccc][X.X.X.X]capwap\_90400002 State AUTHENTICATING ->

AUTHC\_FAIL [INVALID CREDENTIALS]

```
[aaaa.bbbb.cccc:capwap_90400002] Authc failure from WebAuth, Auth event fail
[aaaa.bbbb.cccc:capwap_90400002] (Re)try failed method WebAuth - aaaa.bbbb.cccc
[aaaa.bbbb.cccc:capwap_90400002] Method webauth changing state from 'Running' to 'Authc Failed'
```

اەب ىصوملا لولحلا

.WLC نيوكت ىلع ةكبشلا ضيوفتل ةيضارتفالا AAA قرط ةمئاق دوجو نم دكأت

ةيموسرلا مدختسملا ةهجاو نم:

- 1. الم ال المال المان المال المال المال المال المال المال المان ال المان ال المان ال المان . ة ف اضإ
- :ك ەنيوكتب مق .2
  - يضارتفالاً :قرطلاً ةمئاق مساً .1
  - ةكبشلا :عونلا .2
  - يلحم :ةعومجملا عون .3
- .زاەجلا ىلع قىبطت قوف رقنا .3

| Quick Setup: AA                                                                                                    | A Authorization                |                                                       |                                                                                 | ×                   |
|----------------------------------------------------------------------------------------------------|--------------------------------|-------------------------------------------------------|---------------------------------------------------------------------------------|---------------------|
| Method List Name<br>Type*                                                                                          | * default<br>network           | <ul> <li>▼ (i)</li> </ul>                             |                                                                                 |                     |
| Authenticated                                                                                                    | bups                           | Assigned Server Groups                                |                                                                                 |                     |
| radius<br>Idap<br>tacacs+<br>802.1x-group<br>Idapgr                                                                | ▲ ><br><<br>><br>*             |                                                       |                                                                                 | ]<br>]<br>]         |
| Cancel                                                                                                    |                                |                                                       | I                                                                               | Apply to Device     |
| Configuration * > Security * > /<br>+ AAA Wizard<br>Servers / Groups AAA Methon<br>Authentication<br>Authorization | AAA Advanced<br>+ Add × Delete |                                                       |                                                                                 |                     |
| Accounting                                                                                                    | Name Type default network      | Group Type         Group1           local         N/A | Y         Group2         Y         Group2           N/A         N/A         N/A | 3 Y Group4 Y<br>N/A |
|                                                                                                    |                                |                                                       |                                                                                 | 1 - 1 of 1 items    |

رماوألا رطس ةەجاو نم:

### <#root>

WLC# configure terminal WLC(config)# aaa authorization default network local

الصتم ليمعلا رەظي نكلو مدختسملل لخدملا رەظي ال

يئاەنلا ليمعلا نم ەعم لماعتلا متي يذلا لمتحملا كولسلا

- "لصتم" هزاهج نأ يئاهنلا ليمعلا يري.
- لخدملا يئاەنلا ليمعلا يري ال.

- دامتعا تانايب ةيأ لاخداب يئاهنلا ليمعلا موقي ال.
- ننيعم IP ناونع يئاهنلا ليمعلا يدل.
- "ليغشت" ةلااح يف ليمعلا WLC ضرعت.

### WLC RA تاراسم

ىلع "ليغشتلا" ةلااح ىلإ روفلا ىلع ەلقن متيو ەنييعت مت IP ناونع ىلع ليمعلا لصحي ةكبش مدختسملا تامس رەظت .(WLC) ةيكلساللا ةيلحملا ةكبشلا يف مكحتلا رصنع VLAN اطقف يئاەنلا ليمعلل ةنيعملا

### <#root>

MAC: aaaa.bbbb.cccc

Client IP learn successful. Method: DHCP IP: X.X.X.X

[aaaa.bbbb.cccc:capwap\_90400002] auth mgr attr add/change notification is received for attr addr(8)
[aaaa.bbbb.cccc:capwap\_90400002] SM Notified attribute Add/Update addr X.X.X.X
MAC: aaaa.bbbb.cccc IP-learn state transition:

### S\_IPLEARN\_IN\_PROGRESS -> S\_IPLEARN\_COMPLETE

MAC: aaaa.bbbb.cccc Received ip learn response. method: IPLEARN\_METHOD\_DHCP [ Applied attribute :bsn-vlan-interface-name 0 "

#### myvlan

```
" ]
[ Applied attribute : timeout 0 1800 (0x708) ]
MAC: aaaa.bbbb.cccc Client QoS run state handler
Managed client RUN state notification: aaaa.bbbb.cccc
MAC: aaaa.bbbb.cccc Client state transition: S_CO_IP_LEARN_IN_PROGRESS -> S_CO_RUN
```

اەب ىصومرا لورچا

.WLAN ةكبش ىلع بيولا جەن نيكمت نم دكأت

### ةيموسرلا مدختسملا ةهجاو نم:

- . WLAN تاكبش < تافيصوتلاو تامالعلا < نيوكتلا ىلإ لقتنا .1
- 2. لوصولا ةەجاوب ةصاخلا WLAN تاكبش ددح (LWA).
- 3. ةقبطلا < نيمأتلا ىلإ لقتنا
- .بيولا جەن رايتخالا ةناخ نيكمت نم دكأت .4

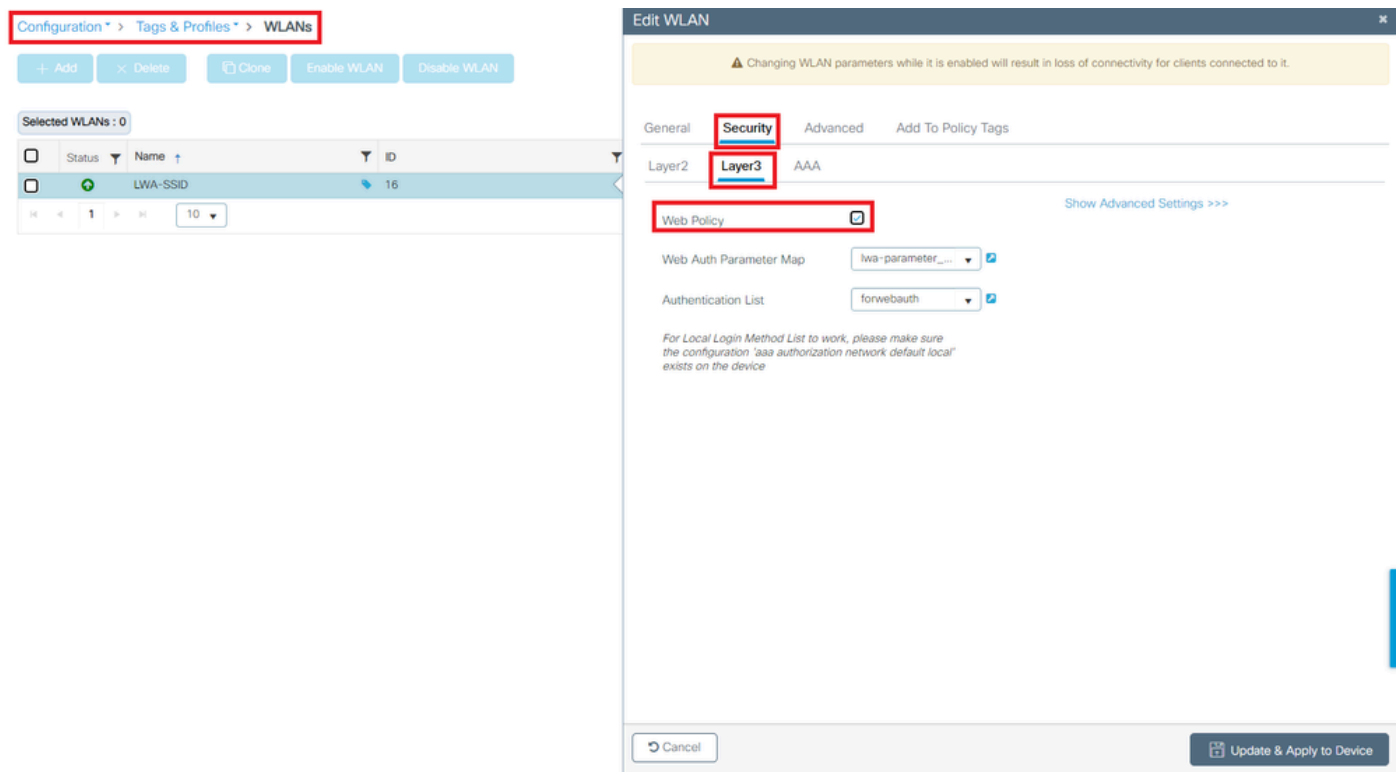

بيو جەن نيكمت مزلي

:رماوألا رطس ةەجاو نم

### <#root>

WLC# configure terminal

WLC(config)# wlan

<wlan>

WLC(config-wlan)# shutdown WLC(config-wlan)# security webauth WLC(config-wlan)# no shutdown

لاصتالاب ليمعلا موقي الو مدختسملل لخدماا راهظإ متي مل

يئاەنلا ليمعلا نم ەعم لماعتلا متي يذلا لمتحملا كولسلا

- رارمتساب لاصتالا لواحي هزاهج نأ يئاهنلا ليمعلا يري.
- لخدملا يئاەنلا ليمعلا يري ال.
- اناونع ىلع يئاەنلا ليمعلا يوتحي ال.
- قيلعت" ةلاح يف ليمعلا WebAuth قيلعت".

### اەب ىصوملا لولحلا

مكحتلا نم ديزم ىلع لوصحلا نآلا نكمملا نم .ةيرورضلا HTTP/HTTPS مداوخ نيكمتب مق

مداوخ يف HTTP/HTTPS المداوخ يف HTTP/HTTPS مداوخ يف الماك المات مرابع يتل التاجايت. و HTTP تابلط نيوكت لوح تامولعملا نم ديزم ىلع لوصحلل <u>طابترال اذه</u> ىلإ عوجرلا ءاجرلا HTTP تاعومجم نم ديدعلا دوجول ارظن بيو ةقداصمل HTTPS ،لاثمل اليبس ىلع ،قموعدمل HTTP تاعومجم نم ديدعل الاول الوؤسمل بيول التوام مادختس الحيمي التكمي

ةەجاو نم ،ءاوس دح ىلع HTTPS و HTTP لوصو عم بيولا ةقداصمو يرادإلا زاەجلا ةرادإب حامسلل زماوألا رطس:

WLC# configure terminal WLC(config)# ip http server WLC(config)# ip http secure-server

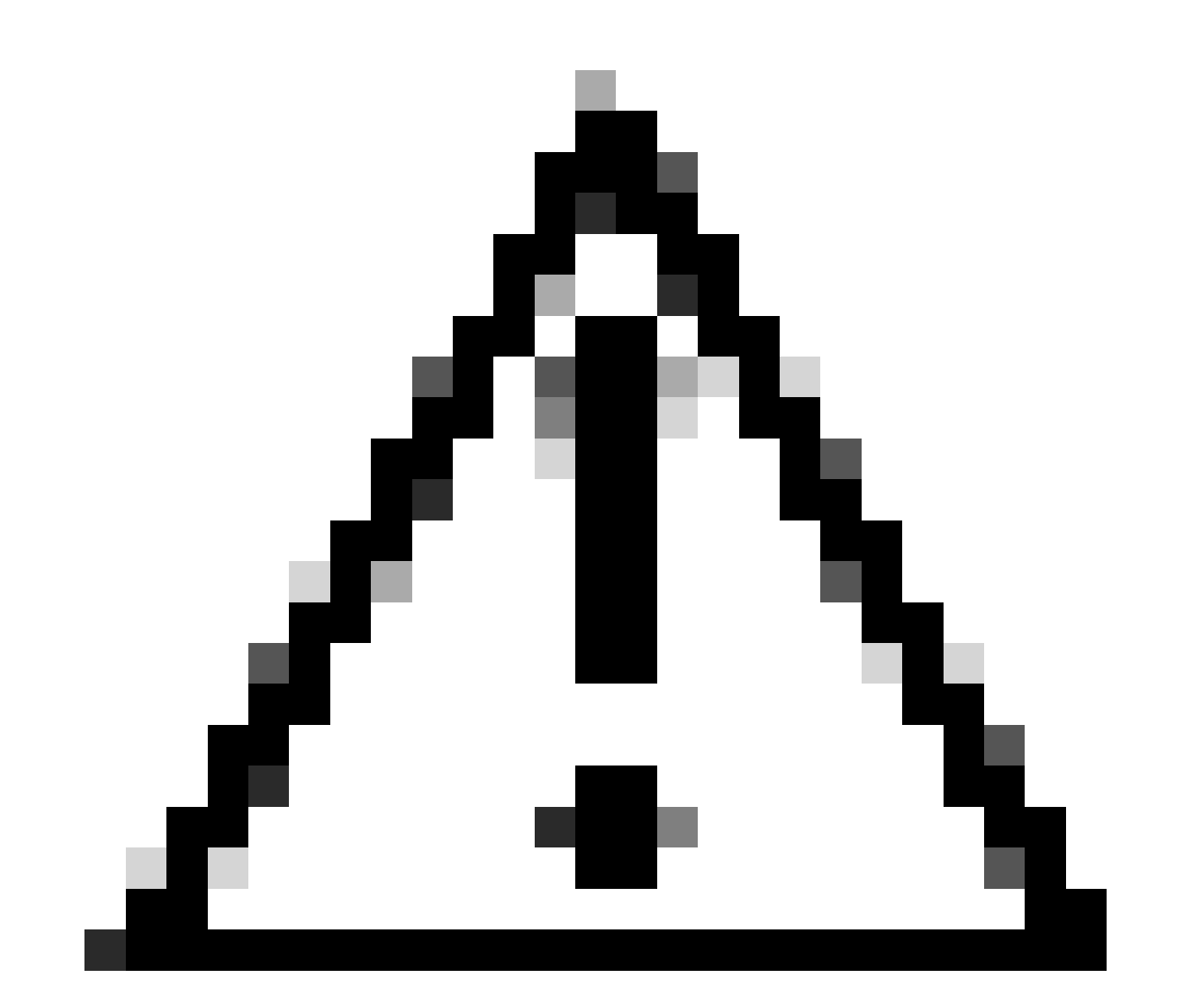

ةيموسرلا مدختسملا ةهجاو ىلإ لوصو دجوي الف ،نيمداخلا الك ليطعت مت اذإ :ريذحت (GUI) قيكلساللا ةيلحملا ةكبشلا يف مكحتلا ةدحوب ةصاخلا (GUI).

## IP ناونع ىلع نويئاەنلا ءالمعلا لصحي ال

يئاەنلا ليمعلا نم ەعم لماعتلا متي يذلا لمتحملا كولسلا

- اناونع ىلع لوصحلا رارمتساب لواحي مەزاەج نأ نويئاەنلا ءالمعلا ىرى
- ملعت" ةلااح يف ليمعلا WLC ضرعت ا

WLC RA تاراسم

لعف در يأ نودب ةجعزم تابلط.

RX: DHCPv4 from interface capwap\_90400002 on vlan 100 Src MAC: aaaa.bbbb.cccc Dst MAC: ffff.ffff.ffff s TX: DHCPv4 from interface capwap\_90400002 on vlan 100 Src MAC: aaaa.bbbb.cccc Dst MAC: ffff.ffff.ffff s

اەب ىصوملا لولحلا

ةنيعملا ةحيحصلا VLAN تاكبش هب ةسايسلا فيرعت فلم نأ نم دكأت :ىلوألا.

ةيموسرلا مدختسملا ةمجاو نم:

- .ةسايسلا < تافيصوتو تامالعلا < نيوكتلا ىلإ لقتنا .
- . مدختسملا جەنلا فيرعت فلم ددح
- .لوصولا تاسايس ىلإ لقتنا .3
- .ىنميلا VLAN ةكبش ددح .4

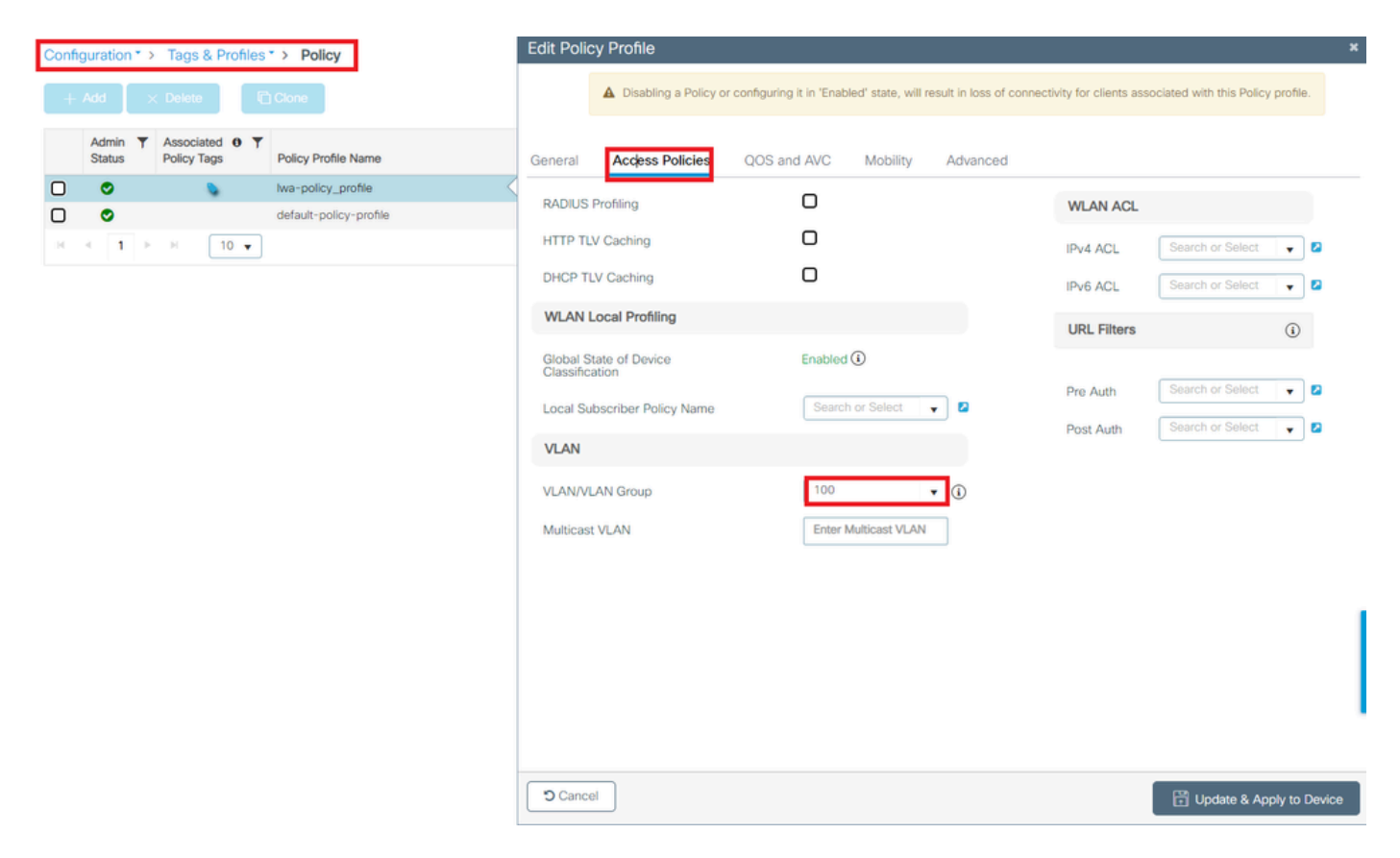

:رماوألا رطس ةەجاو نم

### <#root>

WLC# show wireless profile policy detailed

<policy-profile>

Policy Profile Name :

<policy-profile>

Description :

<policy-profile>

Status : ENABLED VLAN :

VLAN-selected

[...]

WLC# configure terminal WLC(config)# wireless profile policy

<policy-profile>

WLC(config-wireless-policy)#

vlan <correct-vlan>

هب صاخلاا نيوكتلا نم ققحت .ام ناكم يف مدختسملل حاتم DHCP عمجت دوجو نم دكاًت :ايناث ما نمو VLAN DHCP DORA. تيلمع المالخ نم رمت يتلا RA راثآ رمظت .ميلإ لوصولاً تيناكمإ نمو VLAN الام اذه تنمض VLAN.

DHCPv4 from interface capwap\_90400002 on vlan 100 Src MAC: aaaa.bbbb.cccc Dst MAC: ffff.ffff.ffff src\_i DHCPv4 from interface Gi2 on vlan 100 Src MAC: cccc.bbbb.aaaa Dst MAC: aaaa.bbbb.cccc src\_ip: Y.Y.Y.Y. DHCPv4 from interface capwap\_90400002 on vlan 100 Src MAC: aaaa.bbbb.cccc Dst MAC: ffff.ffff.ffff src\_i DHCPv4 from interface Gi2 on vlan 100 Src MAC: cccc.bbbb.aaaa Dst MAC: aaaa.bbbb.cccc src\_ip: Y.Y.Y.Y.

### يئاەنلا ليمعلل ةصصخملا ةباوبلا ضرع متي مل

يئاەنلا ليمعلا نم ەعم لماعتلا متي يذلا لمتحملا كولسلا

• ل يضارتفالا لخدملا رهظي WLC.

اەب ىصوملا لولحلا

ةقداصم تاملعم ةطيرخ مدختست (WLAN) ةيكلساللاا ةيلحملا ةكبشلا نأ نم دكأت :ىلوألا .ةصصخملا بيولا

ةيموسرلا مدختسملا ةهجاو نم:

- 1. تاكبش < تافيصوتلاو تامالعلا < نيوكتلا ىلإ لقتنا.
- .ةمئاقلا نم WLAN ةكبش ددح .2
- .3 ةقبطلا < نيمأتلا ىلإ لقتنا .3
- . ةصصخملا بيو ةقداصم ةملعم نييعت ددح .4

| Edit WLAN                                                                                              | ×                                                                                                    |   |
|----------------------------------------------------------------------------------------------------|----------------------------------------------------------------------------------------------------|---|
| Changing WLAN parameters while it is enabled will result in loss of connectivity for clients connected | d to it.                                                                                                    |   |
| Configuration * > Tags & Profiles * > WLANs                                                            | Edit WLAN                                                                                                    | × |
| + Add X Delete Cione Enable WLAN Disable WLAN                                                          | Changing WLAN parameters while it is enabled will result in loss of connectivity for clients connected to it.                                |   |
| Selected WLANs : 0                                                                                     | General Security Advanced Add To Policy Tags                                                                                                 |   |
| Status Y Name Y ID Y                                                                                   | Layer2 Layer3 AAA                                                                                                    |   |
| O         LWA-SSID         № 16           H         4         1         H         10         +         | Web Policy Show Advanced Settings >>>                                                                                                    |   |
|                                                                                                    | Web Auth Parameter Map                                                                                                    |   |
|                                                                                                    | Authentication List forwebauth 🗸 💈                                                                                                    |   |
|                                                                                                    | For Local Login Method List to work, please make sure<br>the configuration 'asa authorization network default local'<br>exists on the device |   |
|                                                                                                    |                                                                                                    |   |
|                                                                                                    |                                                                                                    |   |
|                                                                                                    |                                                                                                    |   |
|                                                                                                    |                                                                                                    |   |
|                                                                                                    |                                                                                                    | 1 |
|                                                                                                    |                                                                                                    |   |
|                                                                                                    |                                                                                                    |   |
|                                                                                                    |                                                                                                    |   |
| ةصصخم ةملعم ططخم ديدحت مت                                                                              |                                                                                                    |   |
|                                                                                                    |                                                                                                    |   |

### رماوألا رطس ةەجاو نم:

### <#root>

WLC# show wlan name LWA-SSID WLAN Profile Name : LWA-SSID

[...] Security: Webauth Parameter Map :

<parameter-map>

WLC# configure terminal WLC(config)# wlan

<wlan>

WLC(config-wlan)# security web-auth parameter-map

<parameter-map>

عم لمعي ال <u>Cisco.com</u> ىلع بيولا ةباوب نم صصخملا ليمحتلا نأ ةظحالم مهملا نم :ةيناثلا ىوتسم ىلع طقف تارييغت ءارجاب ماع لكشب ىصوي .ةياغلل ةدقعمو ةيوق ةجمرب ةهجاو داذكهو ،Response.js ،ليدعتلا تاريغتم ،PHP ،تاقيبطتلا .اهتلازا وأ روص ةفاضإ امبرو CSS سلاك ساحفص مادختسا لواحف ،ليمعلا ىلع صصخم لخدم ضرع متي مل اذإ .ةموعدم ريغ كانهف ،حاجنب ةباوبلا ضرع مت اذإ .ةلكشملا راركت نكمملا نم ناك اذإ ام رظناو ةيضارتفالا

ةفاضإل CLI مادختسإ حرتقيف (<u>قجمدم ةيكلسال مكحت ةدحو)</u> EWC مدختست تنك اذإ :اثلاث حيحص لكشب اهضرع نامضل ةصصخملا تاحفصلا:

<#root>

EWC# configure terminal EWC(config)# parameter-map type

<parameter-map>

EWC(config-params-parameter-map)# custom-page login device flash:loginsantosh.html EWC(config-params-parameter-map)# custom-page login expired device flash:loginexpire.html EWC(config-params-parameter-map)# custom-page failure device flash:loginfail.html EWC(config-params-parameter-map)# custom-page success device flash:loginsucess.html EWC(config-params-parameter-map)# end

يئاەنلا ليمعلل حيحص لكشب صصخملا لخدملا راەظإ متي مل

يئاەنلا ليمعلا نم ەعم لماعتلا متي يذلا لمتحملا كولسلا

• (روصلا ضرع متي ال يأ) حيحص لكشب صصخملا لخدملا ضرع متي مل.

اەب ىصوملا لولحلا

نيعم يرهاظ IP ناونع اهل ةماعلا ةملعملا ةطيرخ نأ نم دكأت.

ةيموسرلا مدختسملا ةهجاو نم:

- . بيولا ةقداصم < نامألا < نيوكتلا ىلإ لقتنا .1
- 2. ةمئاقلا نم ةيمومعلا ةملعملا ةطيرخ ددح.
- .هيجوتلل لباق ريغ يرهاظ IP ناونع ةفاضإ .3

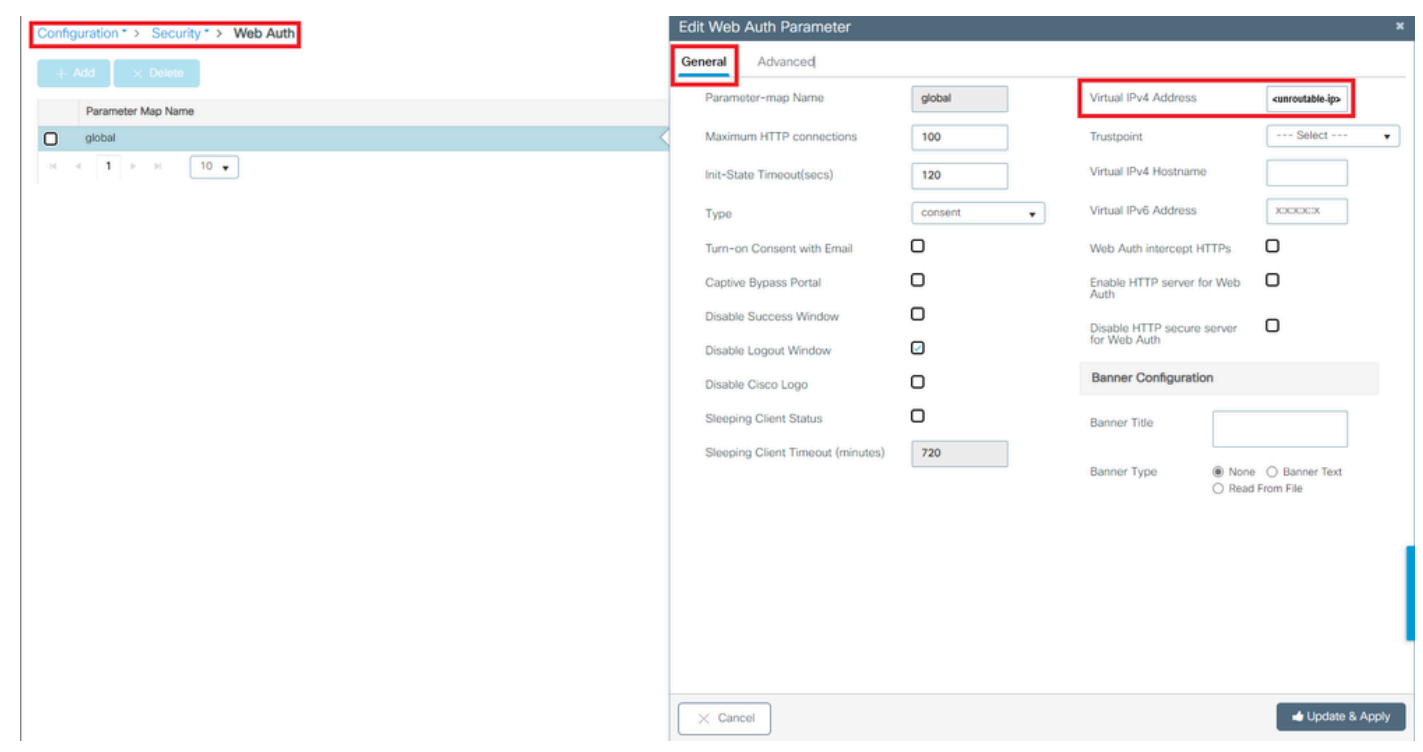

ەيجوتلل لباق ريغ IP ناونع ىلا ةماعلا ةملعملا قطيرخ يف يرەاظلا IP ناونع نييعت مت

### :رماوألا رطس ةەجاو نم

### <#root>

```
WLC# show parameter-map type webauth global
Parameter Map Name : global
[...]
Virtual-ipv4 :
```

#### <urr>atable-ip>

### [...]

```
WLC# configure terminal
WLC(config)# parameter-map type webauth global
WLC(config-params-parameter-map)# virtual-ip ipv4
```

<unroutable-ip>

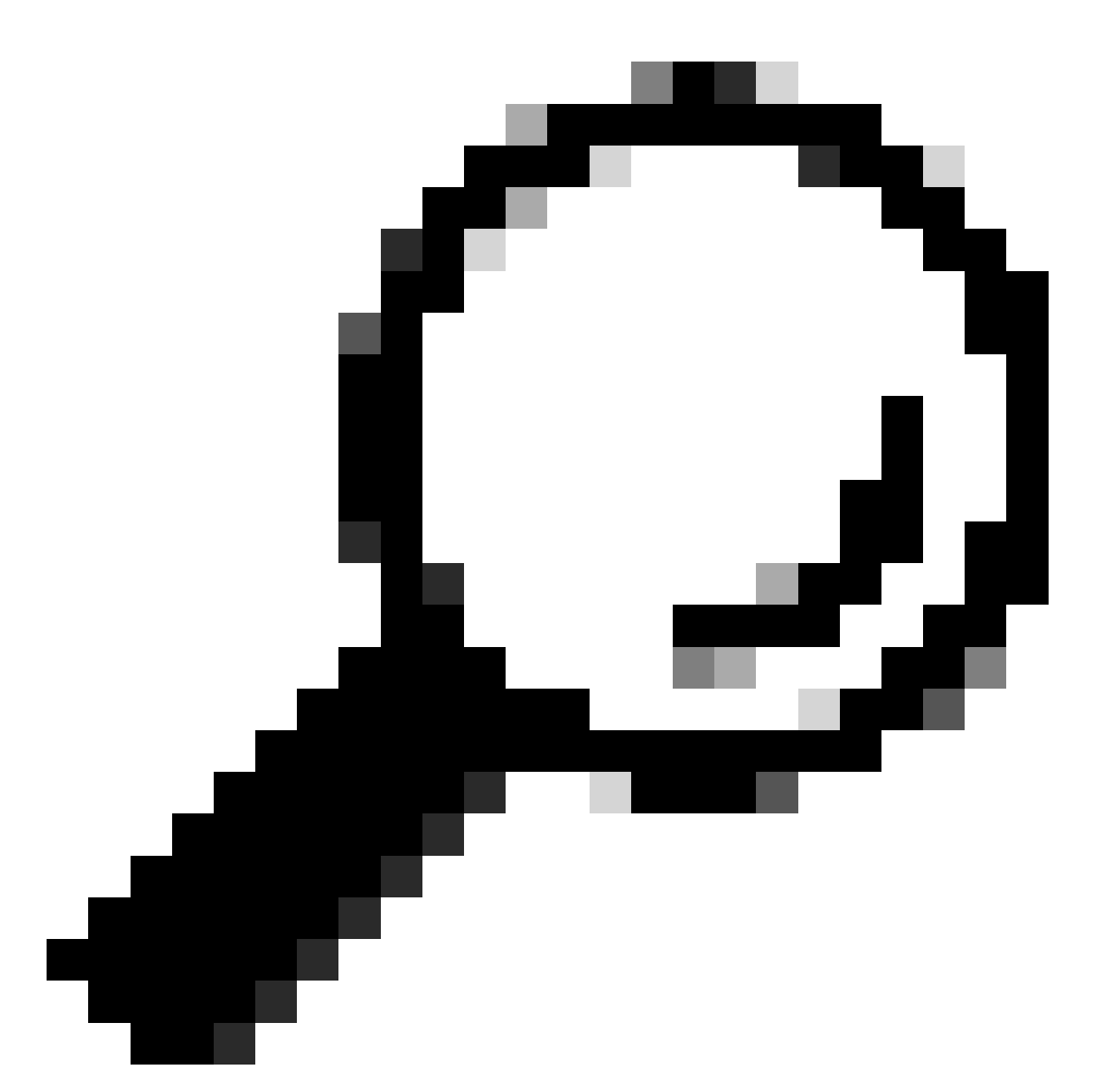

لوخدلا ليجست ةحفصل هيجوت ةداعإ ناونعك يرهاظلا IP ناونع لمعي :حيملت متي الأبجيو ،IP سفن ةكبشلا ىلع رخآ زاهج يأل نوكي الأبجي .بيولا ةقداصمل ،كلذل .هيجوت لودج يأ ىلع ادوجوم نوكي نأ بجي ال امك ،يلعف ذفنم ىلإ هنييعت ةدوجوملا كلت طقف مادختسإ نكميو ،هجوم ريغ IP ناونعك يرهاظلا IP نيوكتب ىصوي يلع

"عيقوتلا لشف نم ققحت/نمآ ريغ كلاصتإ نإ Portal لوقي

يئاەنلا ليمعلا نم ەعم لماعتلا متي يذلا لمتحملا كولسلا

- .نمآ ريغ لاصتالا نإ لوقي ةباوبلا حتف دنع أطخ ليمعلا يري.
- ةداەش لخدملا مدختسي نأ عقوتملا نم.

اهتفرعم بجي رومأ

نمض لخدملا ضرع عقوتملا نم ناك اذا HTTPS قداهش مادختسإ ىلإ جاتحي هنأ ينعي اذهف ،SSL قداهش مادختسا ىل خرم عقوتملا نم ناك اذا قهجل قعبات صيخرت قئيه نم قداهشلا هذه ردصت نأ بجي .(قنمآلا ليصوتلا ذخأم ققبط) تانايب لاغدا دنع نييئاهنلا ءالمعلل ققثلا ريفوتو ،يقيقوح لاجملا نأ نم ققحتلل قيجراخ قيلحملا قكبشلا يف مكحتلا رصنع ىلإ قداهش ليمحتل .قباوبلا ضرع وأ/و مهدامتعا قيلحملا عجري ،(WLC) قيكلساللا

اەب ىصوملا لولحلا

نم ديزم ىلع لوصحلا نآلا نكمملا نم .ةبولطملا HTTP/HTTPS تامدخ ليغشت ةداعإ :ىلوألا تاجايتحإ عم لماك لكشب فيكتلل اهنيكمت مزلي يتلا HTTP/HTTPS مداوخ يف مكحتلا تابلط نيوكت لوح تامولعملا نم ديزم ىلع لوصحلل <u>طابترال اذه</u> ىلإ عوجرلا ءاجرلا. ةكبشلا HTTP و HTTP و

:رماوألا رطس ةەجاو نم

WLC# configure terminal WLC(config)# no ip http server WLC(config)# no ip http secure-server WLC(config)# ip http server WLC(config)# ip http secure-server

ةيلحملا ةكبشلا يف مكحتلا رصنع ىلإ حيحص لكشب ةداەشلا ليمحت نم دكأت :ايناث اەتيحالص خيرات ةحص نمو (WLC) ةيكلساللا.

ةيموسرلا مدختسملا ةهجاو نم:

- PKI ةرادإ < نامألا < نيوكتلا يلإ لقتنا 1.
- ةمئاقلا يف TrustPoint نع ثحبلا .2
- اەليصافت نم ققحت .3

| Configuration * > Security * > PKI Management |                                     |                           |               |                          |                  |  |  |  |
|-----------------------------------------------|-------------------------------------|---------------------------|---------------|--------------------------|------------------|--|--|--|
| Trustpoin                                     | CA Server Key Pair Generation A     | add Certificate Trustpool |               |                          |                  |  |  |  |
| + A                                           | dd × Dolote                         |                           |               |                          |                  |  |  |  |
|                                               | Trustpoint Name                     | ▼ Certificate Requests    | Key Generated | Issuing CA Authenticated | T Used By        |  |  |  |
| 0                                             | SLA-TrustPoint                      | None                      | D No          | Yes                      |                  |  |  |  |
| 0                                             | TP-self-signed-2473901665           | Yes                       | Yes           | Yes                      |                  |  |  |  |
| 0                                             | WLC_CA                              | None                      | Yes           | Yes                      |                  |  |  |  |
| 0                                             | <trustpoint-name></trustpoint-name> | Yes                       | Yes           | Yes                      | Web Admin 🔽      |  |  |  |
| н -                                           | 1 F H 10 V                          |                           |               |                          | 1 - 4 of 4 items |  |  |  |

نم ققحتلا

| Configuration * > Security * > PKI Management |                                     |                           |               |                          |                  |  |  |
|-----------------------------------------------|-------------------------------------|---------------------------|---------------|--------------------------|------------------|--|--|
| Trustpoints                                   | CA Server Key Pair Generation       | Add Certificate Trustpool |               |                          |                  |  |  |
| + Ad                                          | d × Delete                          |                           |               |                          |                  |  |  |
|                                               | Trustpoint Name                     | ▼ Certificate Requests    | Key Generated | Issuing CA Authenticated | Y Used By        |  |  |
| 0                                             | SLA-TrustPoint                      | None                      | No            | Yes                      |                  |  |  |
| 0                                             | TP-self-signed-2473901665           | Yes                       | Yes           | Yes                      |                  |  |  |
| 0                                             | WLC_CA                              | None                      | Yes           | Yes                      |                  |  |  |
| 0                                             | <trustpoint-name></trustpoint-name> | Yes                       | Tes Yes       | Yes                      | Web Admin 🛃      |  |  |
| 14 - 4                                        | 1 Þ H 10 V                          |                           |               |                          | 1 - 4 of 4 items |  |  |
|                                               |                                     | Cortificator              |               | * Certificates           |                  |  |  |

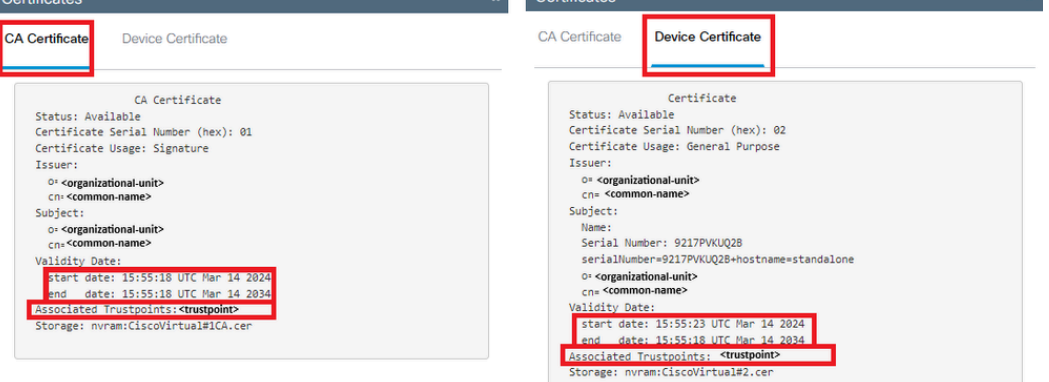

دوجو TrustPoint CheckTrustPoint DetailsCheckTrustPoint

### :رماوألا رطس ةەجاو نم

#### <#root>

WLC# show crypto pki certificate

```
[<certificate>]
```

```
CA Certificate
Status: Available
Certificate Serial Number (hex): 01
Certificate Usage: Signature
Issuer:
cn=<Common Name>
o=<Organizational Unit>
Subject:
cn=<Common Name>
o=<Organizational Unit>
Validity Date:
```

start date: <start-date>

end date: <end-date>

Associated Trustpoints: <trustpoint>

.ةداەشلا يف (CN) عئاشلا مسالل يرەاظلا IPv4 فيضم مسا ةقباطم

ةيموسرلا مدختسملا ةهجاو نم:

- .بيولا ةقداصم < نامألا < نيوكتلا ىلإ لقتنا 1.
- . ةمئاقلا نم ةمدختسملا ةملعملا ةطيرخ ددح
- .TrustPoint و يرهاظلا IPv4 فيضم مسا ةحص نم ققحت .3

| Configuration * > Security * > Web Auth | Edit Web Auth Parameter           |           |                            | ×                                 |
|-----------------------------------------|-----------------------------------|-----------|----------------------------|-----------------------------------|
| + Add × Delete                          | General Advanced                  |           |                            |                                   |
| Description best                        | Parameter-map Name                | global    | Virtual IPv4 Address       | <unroutable-ip></unroutable-ip>   |
| Parameter Map Name                      | Maximum HTTP connections          | 100       | Trustpoint                 | <trustpoint> v</trustpoint>       |
| H < 1 + H 10 +                          | Init-State Timeout(secs)          | 120       | Virtual IPv4 Hostname      | <certificate-cn></certificate-cn> |
|                                         | Туре                              | webauth 🔻 | Virtual IPv6 Address       | XXXXXX                            |
|                                         | Captive Bypass Portal             | 0         | Web Auth intercept HTTPs   | 0                                 |
|                                         | Disable Success Window            | 0         | Enable HTTP server for Web | 0                                 |
|                                         | Disable Logout Window             | 0         | Disable HTTP secure secure | 0                                 |
|                                         | Disable Cisco Logo                | 0         | for Web Auth               | 0                                 |
|                                         | Sleeping Client Status            | O         | Banner Configuration       |                                   |
|                                         | Sleeping Client Timeout (minutes) | 720       | Banner Title               |                                   |
|                                         |                                   |           | Banner Type 🛞 Nore         | n Ó Barner Text<br>From File      |
|                                         |                                   |           |                            | Indata & Apply                    |
|                                         | × cancel                          |           |                            | opusie a Apply                    |

TrustPoint و يرئادلا IPv4 فيضم مسا نم ققحت

### :رماوألا رطس ةەجاو نم

### <#root>

WLC# show run | section paramter-map type

#### <type> <name>

parameter-map type

#### <type> <name>

[...]
virtual-ip ipv4

<unroutable-ip> <certificate-common-name>

trustpoint

<trustpoint>

## ةلص تاذ تامولعم

- <u>قيلحملا بيولا ققداصم نيوكت</u> •
- (<u>EWC) بِيُولاً عَلٰ قَدَنتِسِمِلاً قَقَداصِمِلاً</u> •
- Catalyst 9800 WLC <u>ىل ع بيول ا مقداصم لخدم صيصخت</u>
- Catalyst 9800 WLCs كَرلَعَ CSR تَاداهش لَيزنتو ءاشَنا
- <u>قيرهاظلاً تامجاولاً نيوكت</u>

ةمجرتاا مذه لوح

تمجرت Cisco تايان تايانق تال نم قعومجم مادختساب دنتسمل اذه Cisco تمجرت ملاعل العامي عيمج يف نيم دختسمل لمعد يوتحم ميدقت لقيرشبل و امك ققيقد نوكت نل قيل قمجرت لضفاً نأ قظعالم يجرُي .قصاخل امهتغلب Cisco ياخت .فرتحم مجرتم اممدقي يتل القيفارت عال قمجرت اعم ل احل اوه يل إ أم اد عوجرل اب يصوُتو تامجرت الاذة ققد نع اهتي لوئسم Systems الما يا إ أم الا عنه يل الان الانتيام الال الانتيال الانت الما